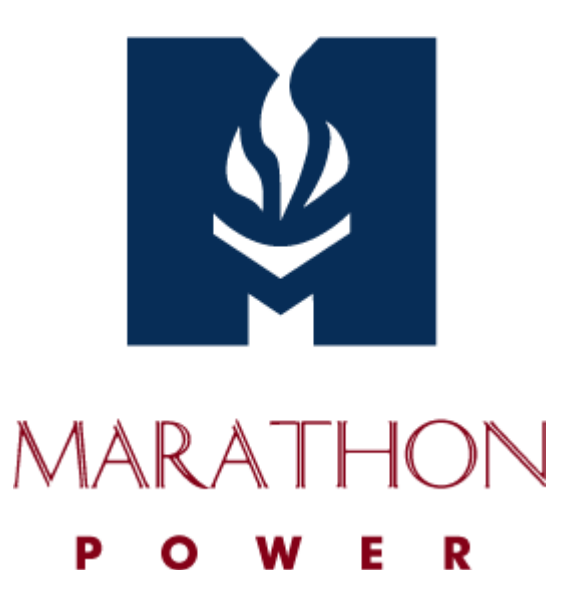

# **UPSMON PRO V.2.54**

Monitoring Software USER MANUAL

# **Table of Contents**

| Section                           | Page |
|-----------------------------------|------|
| 1. Overview                       | 3    |
| 2. UPS Connection                 | 4    |
| 3. Shutdown Configuration         | 5    |
| 4. Email Notification             | 6    |
| 5. UPS Control                    | 7    |
| 6. Historical Event               | 8    |
| 7. Record Viewer                  | 8    |
| 8. Outlets Control                | 9    |
| 9. UPS Schedule                   | 9    |
| 10. Multi OS Connect and Shutdown | 11   |
| 11. Web Portal                    | 13   |
| 12. Windows Auto Startup          | 14   |
| 13. VMWare Support                | 15   |

### **Section 1 - Overview**

UPSMON PRO is compatible with the following windows:

1. Windows XP, Vista, 7, 8, and 10 (32-Bit and 64-Bit)

2. Windows Server 2000, 2003, 2008, 2012, 2016, and Hyper-V (32-Bit and 64-Bit)

NOTE: Administrator authority is necessary to execute windows shown here.

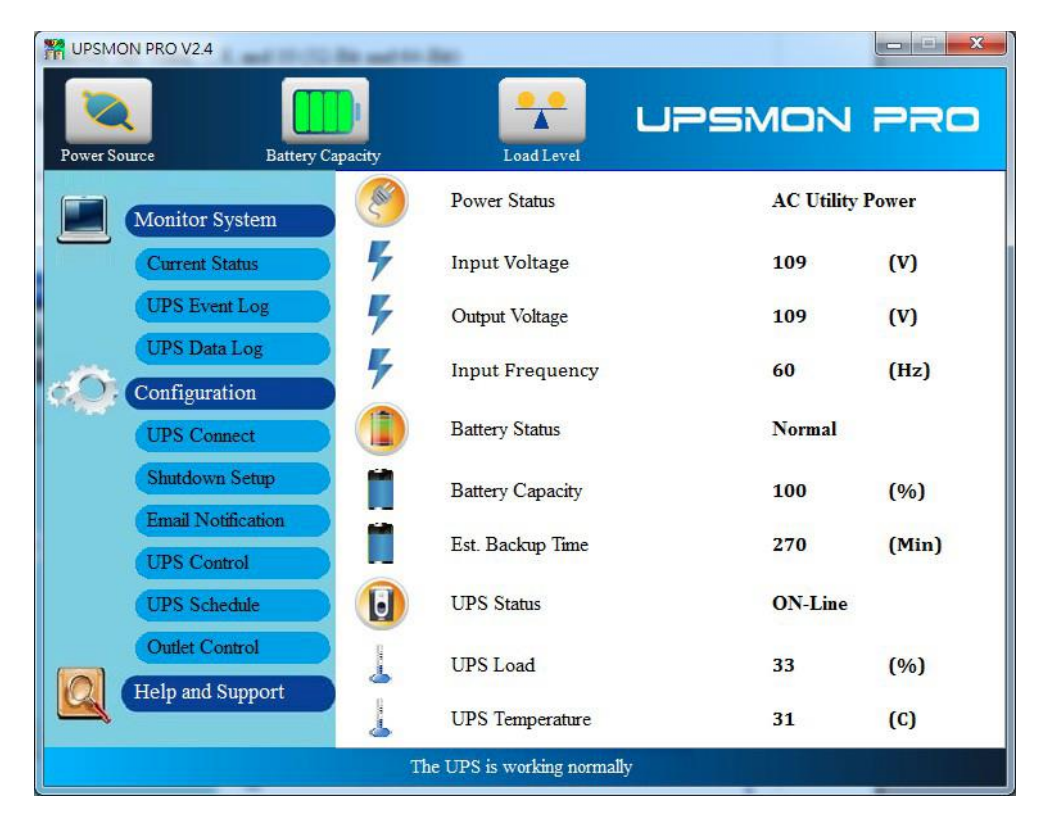

### Section 2 – UPS Connection

To start the ups connection:

- 1. Connect Page
- 2. Choose the ups connecting interface:
  - a. USB Port
  - b. SNMP Card: Enter the SNMP card IP address
  - c. COM Port: The serial port cable is attached from the ups box

#### NOTE: The serial port cable is not suitable from the others.

d. UPSMON PRO: Enter the UPSMON PRO computer IP address

| • USB        |                 |
|--------------|-----------------|
| C SNMP Card  | 192.168.001.254 |
| C COM Port   | 1               |
| C UPSMON PRO | 192.168.001.001 |

3. You should successfully see the UPS monitoring screens below:

| WIND PRO V2.4                     | to Bac                     |            | ×     |
|-----------------------------------|----------------------------|------------|-------|
| Power Source Battery Capacity     | Load Level                 | UPSMON     | PRO   |
| Monitor System                    | Power Status               | AC Utility | Power |
| Current Status                    | Input Voltage              | 109        | (V)   |
| UPS Event Log                     | Output Voltage             | 109        | (V)   |
| UPS Data Log                      | Input Frequency            | 60         | (Hz)  |
| UPS Connect                       | Battery Status             | Normal     |       |
| Shutdown Setup                    | Battery Capacity           | 100        | (%)   |
| Email Notification<br>UPS Control | Est. Backup Time           | 270        | (Min) |
| UPS Schedule                      | UPS Status                 | ON-Line    |       |
| Outlet Control                    | UPS Load                   | 33         | (%)   |
| terp and support                  | UPS Temperature            | 31         | (C)   |
|                                   | The UPS is working normall | ly         |       |

| M UPSMON PRO V2.4 |                  |                           | _          |       |
|-------------------|------------------|---------------------------|------------|-------|
| Power Source      | Battery Capacity | Load Level                | UPSMON     | PRO   |
| Monitor S         | ystem            | Power Status              | Battery Po | ower  |
| Current St        | atus 🦌           | Input Voltage             | 0          | (V)   |
| UPS Even          | t Log            | Output Voltage            | 110        | (V)   |
| UPS Data          | Log              | Input Frequency           | 0          | (Hz)  |
| UPS Com           | nect (           | Battery Status            | Discharge  |       |
| Shutdown          | Setup            | Battery Capacity          | 99         | (%)   |
| Email Not         | ification        | Est. Backup Time          | 269        | (Min) |
| UPS Sche          | dule             | UPS Status                | ON-Line    |       |
| Outlet Co         | ntrol            | UPS Load                  | 38         | (%)   |
| Help and S        | upport           | UPS Temperature           | 31         | (C)   |
|                   | П                | he UPS is working on batt | ery        |       |

# Section 3 - Shutdown Configuration

How to shutdown windows and UPS when power failure occurs:

#### 1. Run Time Page

| 🗷 Power failure windows shutdown delay (Sec)                                                                                                  |           | 300        | • | (b1)               |
|----------------------------------------------------------------------------------------------------|-----------|------------|---|--------------------|
| Battery limited capacity shutdown (%)                                                                                                    |           | 30         | - | (b2)               |
| ☑ Low battery shutdown (b3)                                                                                                    |           |            |   |                    |
| Execute Command File (d)                                                                                                    |           |            |   |                    |
| C:\Documents and Settings\Owne                                                                                                    |           |            |   |                    |
| Time to excute command file (sec)                                                                                                    |           | 60         | • |                    |
|                                                                                                    |           |            |   |                    |
| 🗖 Shutdown VMware Esxi                                                                                                    |           | Setup      |   |                    |
| <ul> <li>Shutdown VMware Esxi</li> <li>Windows Shutdown type</li> </ul>                                                                       | Shut down | Setup      | • | (a)                |
| <ul> <li>Shutdown VMware Esxi</li> <li>Windows Shutdown type</li> <li>UPS shutdown delay (Min)</li> </ul>                                     | Shut down | Setup<br>2 | • | (a)<br>(c)         |
| <ul> <li>Shutdown VMware Esxi</li> <li>Windows Shutdown type</li> <li>UPS shutdown delay (Min)</li> <li>UPS start delay time (sec)</li> </ul> | Shut down | Setur<br>2 | • | (a)<br>(c)<br>(e1) |

#### 2. Windows Shutdown Type (a)

- a. None: No reaction for windows even blackout condition
- b. Shutdown: Running out of the procedures to save the programs to hard disk
- c. **Hibernate:** Power-saving state, puts open documents and programs on hard disk
- 3. Power Failure Windows Shutdown Delay (b1): After this period of time runs out, windows start to shutdown.

**Battery Limited Capacity Shutdown (b2)**: Once the battery is declining to this level, windows start to shutdown.

Low Battery Shutdown (b3): If the battery is low, the windows shutdown.

If any of the (b1,2,3) item-conditions are fulfilled, UPSMON will shutdown windows or hibernate.

4. UPS Shutdown Delay (c): Duration to completely shutdown the computer.

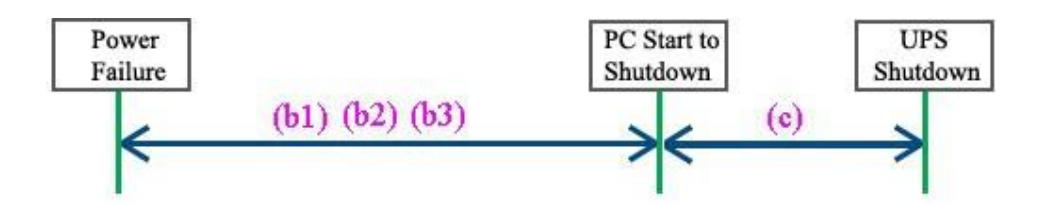

5. Execute Command File (d): when (b1) seconds runs out, UPSMON will start to act your designated command.

a. **Time to Execute Command File:** The command has a few more seconds to run before the UPSMON commits to shutdown windows.

6. UPS Start Delay Time (e1): To charge more power, the UPS will delay its power supply.

UPS start battery capacity (e2): To charge more power, the UPS will supply power when the battery reaches this capacity %

Only when both (e1, 2) item-conditions are fulfilled, the UPS will supply power.

### Section 4 – Email Notification

To deliver an active email notification:

1. Notification Page

#### 2. Enter your SMTP Mail server information

(ex: SMTP Server, Username, Port, Authentication, Sender's mail, Receiver's mail)

#### NOTE: This feature requires your e-mail account support SMTP Server

- 3. Mail Test: Test the email configuration.
- 4. Daily Report: Sends a daily report summary of the UPS output power (Watts).

| SMTP Server                | User Nan                | ne            |
|----------------------------|-------------------------|---------------|
| Using Secure Password      | d Authentication        | *********     |
| Port 465 🚔                 | • Table Format          | O Text Format |
| Sender E-Mail Address      |                         |               |
| Send To                    | info@marathon-power.com |               |
| Mail Test                  | Daily Report            |               |
| Popup Message Notification | tion                    |               |

# Section 5 – UPS Control

#### **1. UPS Control Page**

| Battery Test Function          |                |
|--------------------------------|----------------|
| Quick Battery Test             | ▼ 30 € Execute |
| UPS Function Setting           |                |
| Manual Bypass                  | -              |
| Parameter                      |                |
| OFF                            | ▼ Execute      |
| 🗆 Enable Green Mode            |                |
| 💿 Green Mode ON                |                |
| 🕫 Green Mode OFF               |                |
| Enable Power Failure UPS Sound |                |
| Sound ON                       |                |
| Sound OFF                      |                |
| Sound OFF                      |                |
| From 上午 10:00:0 - To           | 下午 08:00:0     |

#### 2. Battery Test Function

- a. Quick Battery Test: UPS switch its power from battery.
- b. Battery Test for Specific Time: Exhaust battery power for this period of time.
- c. Test for Specific Battery Level: Exhaust battery capacity to this battery level.
- d. Deep Battery Test: Exhaust battery to low condition.
- e. Cancel Test: Stop battery testing
- **3. UPS Function Setting:** Select the UPS function. Select the corresponding parameter options. Press Execute to set the selected function.
- Green Mode:
   ON: The UPS automatically turns off power if the load is low.
   OFF: UPS will sustain the power to its limit.
- 5. Power Failure UPS Sound: Turn alarm on or off as needed.

# Section 6 – Historical Event

| Event Date Ti | ime      | Event Description      |  |
|---------------|----------|------------------------|--|
| 2017/6/13     | 03:37:49 | UPS Shutdown           |  |
| 2017/6/13     | 03:35:49 | System Shutdown        |  |
| 2017/6/13     | 03:31:28 | Connection Error       |  |
| 2017/6/13     | 03:30:51 | Power Failure          |  |
| 2017/6/13     | 03:23:31 | UPS Bypass Recover     |  |
| 2017/6/13     | 03:22:35 | UPS Bypass             |  |
| 2017/6/13     | 02:49:26 | Pro Connection Restore |  |
| 2017/6/13     | 02:39:01 | Pro Connection Error   |  |
| 2017/6/13     | 02:09:31 | UPS Bypass Recover     |  |
| 2017/6/13     | 02:09:12 | UPS Bypass             |  |
| 2017/6/13     | 02:08:54 | Power Restore          |  |
| 2017/6/13     | 02:08:33 | Power Failure          |  |
| 2017/6/13     | 02:08:12 | Battery Normal         |  |
| 2017/6/13     | 02:08:01 | UPS Self Test          |  |
| 2017/6/13     | 02:07:43 | Battery Normal         |  |

Displays all UPS events that have taken place.

#### Section 7 – Record Viewer

#### **Record Viewer Page**

Records and actively shows UPS information: I/P Voltage, I/P Frequency, O/P Voltage, Battery Level, Load, and Temperature.

Check up the historical data by calendar (Upper Right Corner).

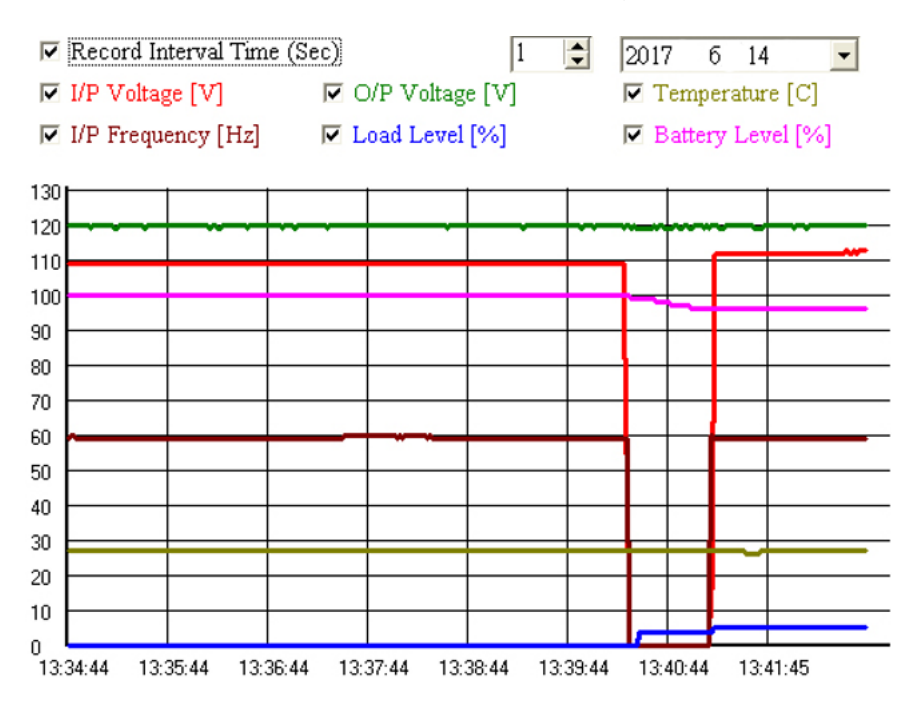

# **Section 8 – Outlets Control**

- 1. Outlets Control Page
- 2. Turn ON/OFF the outlets power at once.
- 3. Set up the UPS-Outlet shutdown sequence for blackout condition.

#### NOTE: This feature requires the specific UPS to support.

| • | Enable Outlet Co    | ontrol             |               |       |     |          |
|---|---------------------|--------------------|---------------|-------|-----|----------|
|   | Outlet 1            | N -                | Outlet 2      | OFF 🗸 |     |          |
|   | Master Outlet       | Outlet 1           | •             |       |     |          |
| ſ | -Slave Outlet Setti | ng                 |               |       |     |          |
|   | 🗆 Power failure '   | windows shutdown   | n delay (Sec) |       | 300 | <b>•</b> |
|   | 🗆 Battery limited   | l capacity shutdow | n (%)         |       | 30  | -        |
|   | 🗆 Low battery sl    | hutdown            |               |       |     |          |
|   | UPS shutdown        | n delay (Min)      |               |       | 2   | -        |

# Section 9 – UPS Schedule

#### Supports automatic UPS OFF / ON / Battery self-test.

- 1. Schedule Page
- 2. Recurrence & Occurrences: Once / Daily / Weekly / Monthly
- 3. Event: UPS shutdown / ups start / battery test

| $\triangleleft$ |                                                  | 2017        |            |          |       |         |           |         |          |
|-----------------|--------------------------------------------------|-------------|------------|----------|-------|---------|-----------|---------|----------|
| Sunda           | y Mond                                           | ay Tues     | day        | Wednesda | y 1   | Thursda | y F       | riday   | Saturday |
|                 |                                                  |             |            |          |       | 1       |           | 2       | 3        |
| 4               | 5                                                | E           | 5          | 7        |       | 8       |           | 9       | 10       |
| 11              | 12                                               | 1           | 3          | 14       |       | 15      |           | 16      | 17       |
| 18              | 19                                               | 2           | 0          | 21       |       | 22      |           | 23      | 24       |
| 25              | 26                                               | 2           | 7          | 28       |       | 29      |           | 30      |          |
|                 |                                                  |             |            |          |       |         |           |         |          |
| Recurren        | Recurrence Occurrences Event1 Time1 Event2 Time2 |             |            |          |       |         |           |         |          |
| Daily           | • Every da                                       |             | or 5 Shala | 13       | ,00   | 0133    |           | 108.00  |          |
| NO.             | Recurrence                                       | Occurrences | Event      | :1       | Time1 |         | Event2    | Tir     | ne2      |
| 1               | Daily                                            | Every day   | UPS S      | Shutdow  | 19:00 |         | UPS Start | ted 08: | 00       |

4. In UPS shutdown, all the UPSMON-Slaves will execute OS shutdown 30 seconds before UPSMON-Master.

#### NOTE: UPS shutdown must be before UPS start.

5. Check the last UPS schedule for the current status.

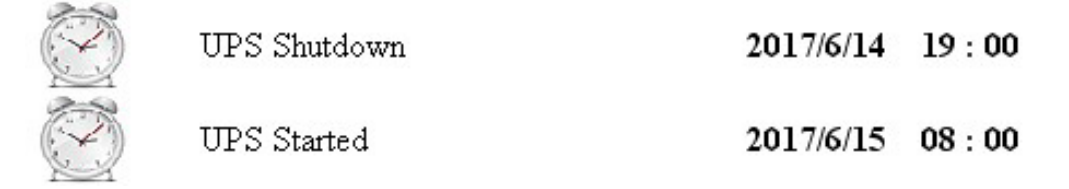

6. Monthly example: Monthly recurrent schedule.

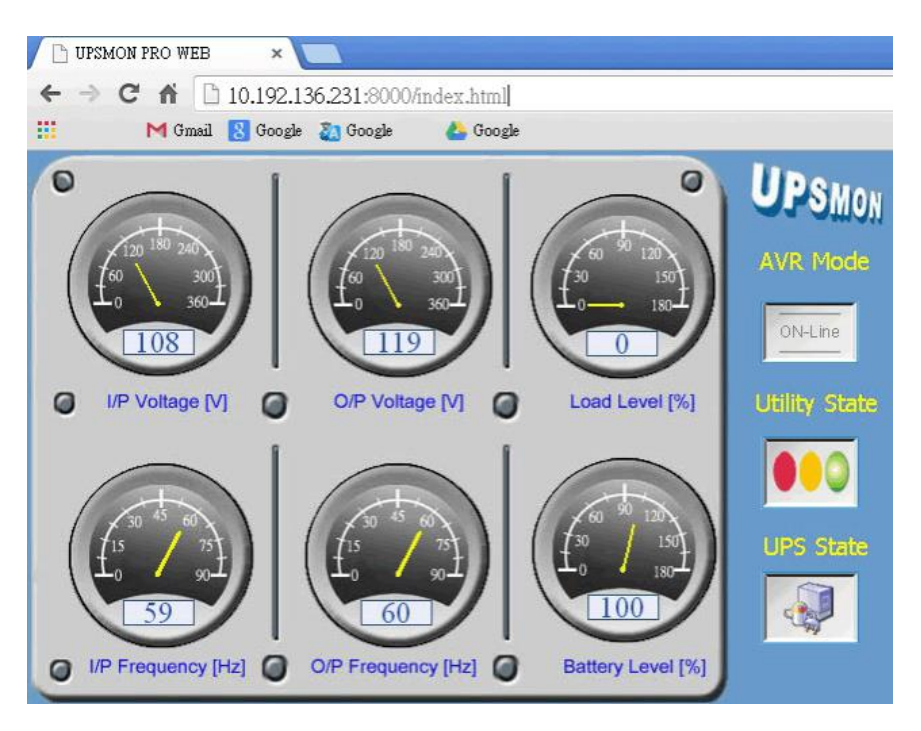

- a. Will shut down windows and UPS output power at 20:00 every 7th
- b. Starts UPS output power at 07:00 every 10th
- c. Will shut down windows and UPS output power at 20:00 every 14th
- d. Starts UPS output power at 07:00 every 17th

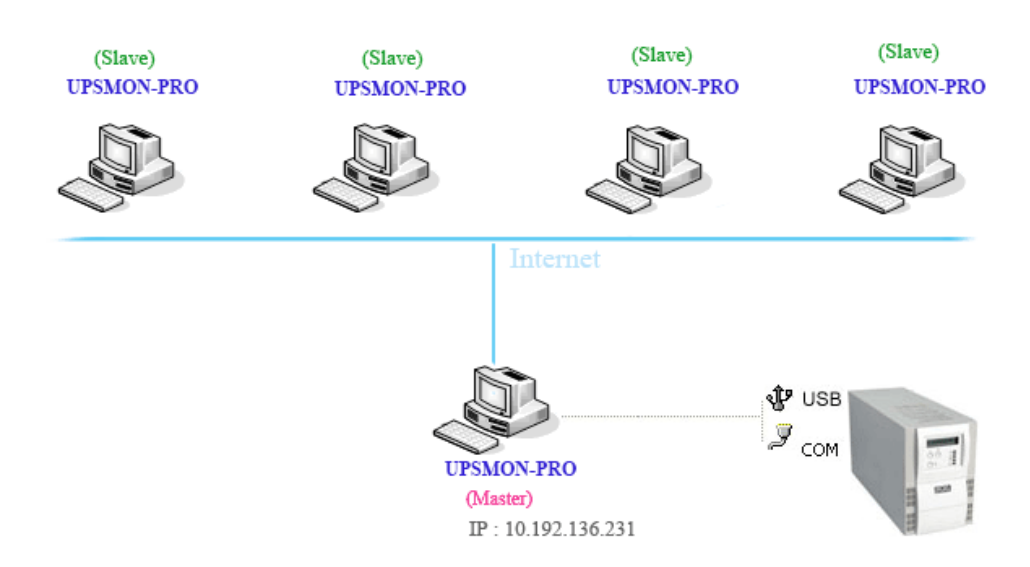

## Section 10 - Multi OS Connect and Shutdown

The UPSMON PRO can play the role as Master or Slave.

1. UPSMON PRO Master: Connect (RS232 / USB) with UPS

==> Master can share UPS information to other Slaves

==> EX: IP 10.192.136.231 (Master PC IP address)

2. UPSMON PRO Slave: Get the UPS information from UPSMON PRO Master via internet or intranet.

==> Other PC's with UPSMON PRO installed, can receive the UPS status from UPSMON PRO Master.

EX: UPSMON PRO Windows / Connect Page / UPSMON PRO: 10.192.136.231

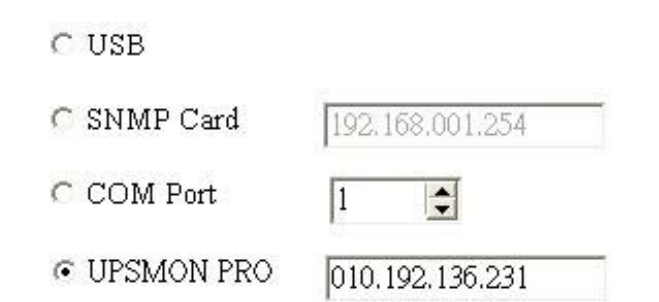

The UPS is connected.

| or Winde                       | ows ¥2.3         |                            |            |       |
|--------------------------------|------------------|----------------------------|------------|-------|
| Fower Source                   | Battery Capacity |                            | PSMON      | PRO   |
| Monitor Syst                   | em 🚫             | Power Status               | AC Utility | Power |
| Current Status                 | 5                | Input Voltage              | 106        | (V)   |
| Historical Eve<br>Record Views | nt 🦻 🦻           | Output Voltage             | 120        | (V)   |
| Configuration                  | 1 🚺              | Battery status             | Normal     |       |
| Connect<br>Run Time            |                  | Remaining battery capacity | 100        | (%)   |
| Notification                   |                  | Est. Battery Backup Time   | 229        | (Min) |
| UPS Control<br>UPS Schedul     |                  | UPS Status                 | ON-Line    |       |
| Outlet Contro                  |                  | UPS load                   | 5          | (%)   |
| Help and Sup                   | port             | UPS temperature            | 27         | (C)   |
|                                | The              | UPS is working normally    |            |       |

#### **EX: UPSMON PRO Linux**

==> Execute the UPSMON-PRO-for-Linux application: ./upsmon

==> Choose UPSMON-PRO (4) with Master IP address

==> UPSMON: Start Monitor ==> Connection is successful

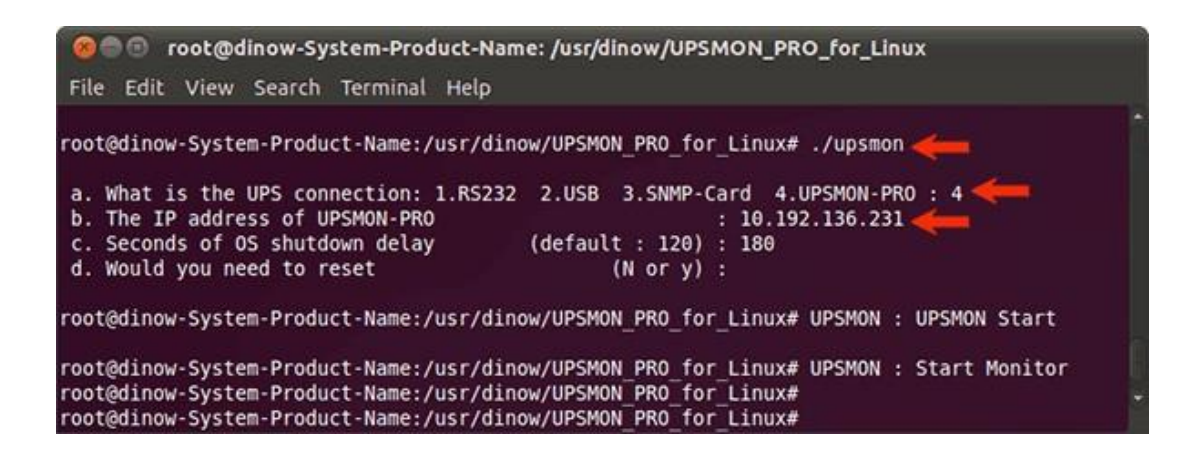

### Section 11 – Web Portal

UPS remotely monitoring via browser.

- 1. Connect Page
- 2. Enable Web Server UPSMON Function
- 3. IP Address: Make sure this Windows has a IP address (ex: 10.192.136.231)
- 4. Port: 8000 (default)
- 5. Username: UPSMON (default)
- 6. Password: UPSMON (default)

#### NOTE: This feature requires windows with a connectable IP address.

.....

0K

Cancel

| 🕒 UPSMON PRO WEE | ×                    |
|------------------|----------------------|
| ← → C ⋒          | 10.192.136.231:8000  |
| UPSMON PRO       | O WEB                |
|                  |                      |
| Please enter Use | r Name and Password. |
| User Name        | LIPSMON              |
|                  |                      |
| Password         |                      |

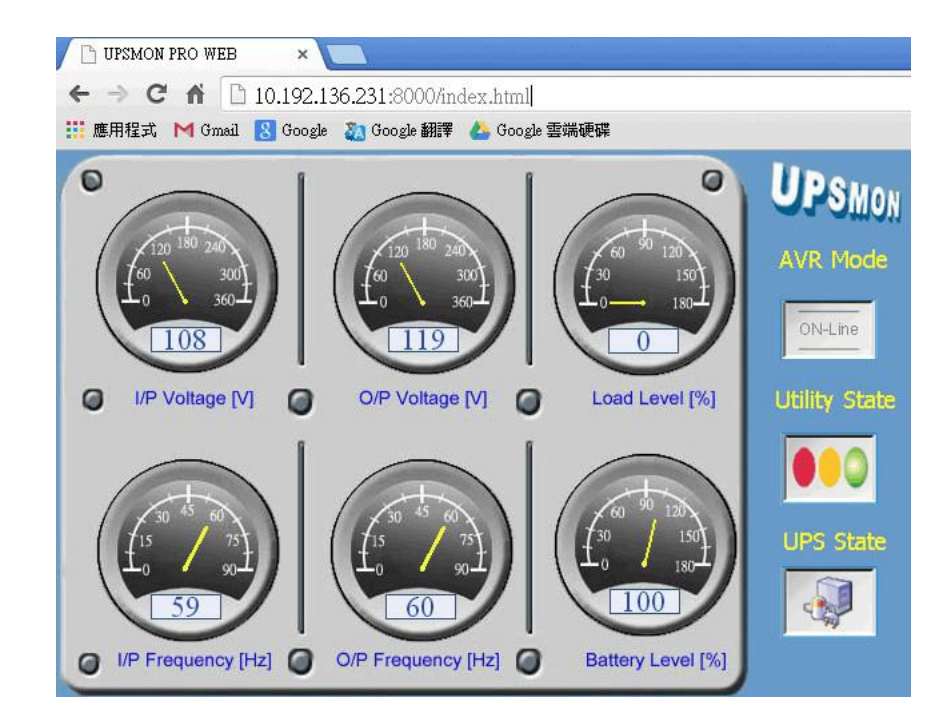

# Section 12 - Windows Auto Startup

Below configuration will assist with auto startup windows when power is restored.

- 1. PC Restart
- 2. When the PC brand logo screen appears, press correct key on your keyboard to open to the BIOS Setup window (For general PCs, press the delete key)
- 3. Use arrow keys on the keyboard to select the correct power option
- 4. Select the correct setting to enable PC power always on. For general PCs, use your arrow keys to Enable "Restore on AC Power Loss"
- 5. Save your changes

NOTE: Each PC varies in how to enter and make changes to the BIOS settings.

### Section 13 – VMWare Support

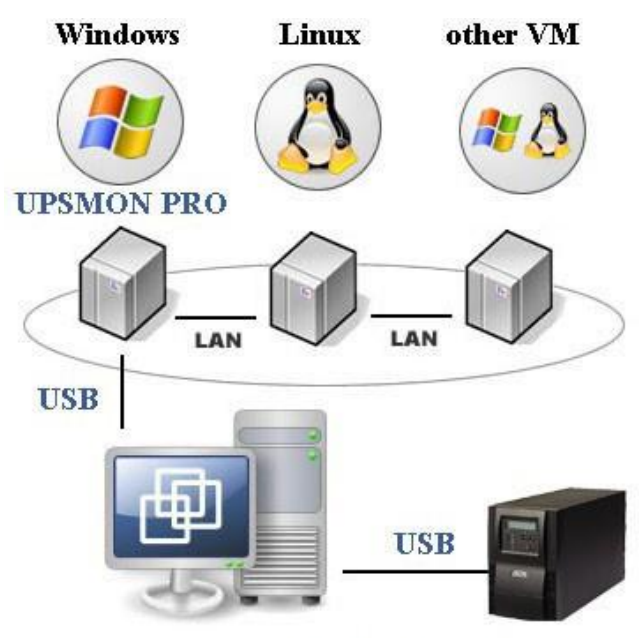

ESXi Server (EX : IP 210.202.53.149)

#### Get UPS Monitoring On VMWare-Windows

1. VMWare-Windows UPSMON get UPS connection from USB

==> Start VMWare ESXi

==> VMWare-Windows >> Actions >> Edit settings

==> Add other device >> USB device >> Powercom HID UPS Battery >> Save

| 🚰 Console 🗮 Monitor                           | Power on                                                                 | Actions  Win7Eng  Couper Couper Coup |
|-----------------------------------------------|--------------------------------------------------------------------------|----------------------------------------------------------------------------------------------------|
| General Information                           | wieZTeet EC                                                              | 🤹 Export                                                                                                    |
| > 👷 Networking                                | Installed and running                                                    | 🤯 Edit settings                                                                                                    |
| P marker invale                               |                                                                          | B Decetioniene Edit                                                                                                    |
| Storage     Notes                             | 1 disk                                                                   | Edit notes      Rename                                                                                                    |
| Storage     Notes     Performance summary las | 1 disk<br>Edit notes t hour Consumed host CPU Ready Consumed host memory | Fermissions     Edit notes     Answer question     Durregister     Control                                                                                                    |
| Performance summary las                       | 1 disk                                                                   | Image: Second Second                 |

| Add hard disk 🛤 Add networ | k adapter | Add other device                     |     |           |
|----------------------------|-----------|--------------------------------------|-----|-----------|
| CPU                        | 1         | CD/DVD drive     Flocey drive        |     |           |
| Memory                     | 254       | Senal port                           | -   |           |
| Hard disk 1                | 50        | Parallel port                        |     | G         |
| SCSI Controller 0          | LSI       | USB controller                       | •   | c         |
| SATA Controller 0          | 10        | <ul> <li>Sound USB device</li> </ul> |     | 6         |
| B USB controller 1         | USE       | PCI device                           | *   |           |
| Network Adapter 1          | VM        | SCSI controller                      | • 2 | Connect C |
| Mdeo Card                  | Spe       | SATA controller                      | •   |           |
| USB Device 1               | Pow       | ercom HID UPS Battery                | *   | C         |

2. VMWare-Windows install UPSMON PRO and choose **USB** connection.

| 📕 Win7Eng                                                                                                    |                                                                                                    | 🖓 🖓 🔤 🙀 🖨 Actions 🚳                 |
|----------------------------------------------------------------------------------------------------|----------------------------------------------------------------------------------------------------|-------------------------------------|
| Recycle Bin M UPSMON PRO for Windows V2.3                                                                                                    |                                                                                                    |                                     |
| VMware<br>vsphene     Power Source     Battery       VMware<br>vsphene     Monitor System       SDEssi     Monitor System       SDEssi     Historical Event       SDEssi     Record Viewer       Configuration     Connect       Run Time     Notification       UPS Control     Schedule       Multi-Outlets     Multi-Outlets                                                                                                    | Capacity     Load Level       © USB     © SNMP Card       © SNMP Card     192.168.001.254       © COM Port     1       © UPSMON PRO     192.168.001.001       © Web Server UPSMON Function     Port       Port     8000       User Name     UPSMON       Password     UPSMON       APP Control Password     UPSMON | 210.202.53.151                      |
|                                                                                                    | The UPS is working normally                                                                                                    |                                     |
| <ul><li>(3) (2) (2) (2)</li><li>(3) (2) (2)</li><li>(3) (2) (2)<!--</td--><td></td><td>▲ 133 PM ▲ 133 PM ▲ 133 PM ▲ 133 PM</td></li></ul> |                                                                                                    | ▲ 133 PM ▲ 133 PM ▲ 133 PM ▲ 133 PM |

| 👫 UPSMON PRO for Windo          | ws ¥2.3          |                            |            |       |
|---------------------------------|------------------|----------------------------|------------|-------|
| Power Source                    | Battery Capacity | Load Level                 | SMON       | PRO   |
| Monitor Syste                   | em 🚫             | Power Status               | AC Utility | Power |
| Current Status                  | 5                | Input Voltage              | 114        | (V)   |
| Historical Even<br>Record Viewe | ut 🦻 🌾           | Output Voltage             | 120        | (V)   |
| Configuration                   |                  | Battery status             | Normal     |       |
| Connect<br>Run Time             |                  | Remaining battery capacity | 100        | (%)   |
| Notification                    |                  | Est. Battery Backup Time   | 229        | (Min) |
| UPS Control<br>UPS Schedule     |                  | UPS Status                 | ON-Line    |       |
| Outlet Control                  |                  | UPS load                   | 8          | (%)   |
| Help and Supp                   | oort 👃           | UPS temperature            | 30         | (C)   |
|                                 | The              | e UPS is working normally  |            |       |

### 3. Successfully get UPS monitoring

4. UPSMON PRO >> Run Time >> Shutdown VMWare Esxi (Enable) >> Setup

# 🔽 Shutdown VMware Esxi

# Setup

5. Filled in your VMWare Exsi IP / Username (administrator) / Password

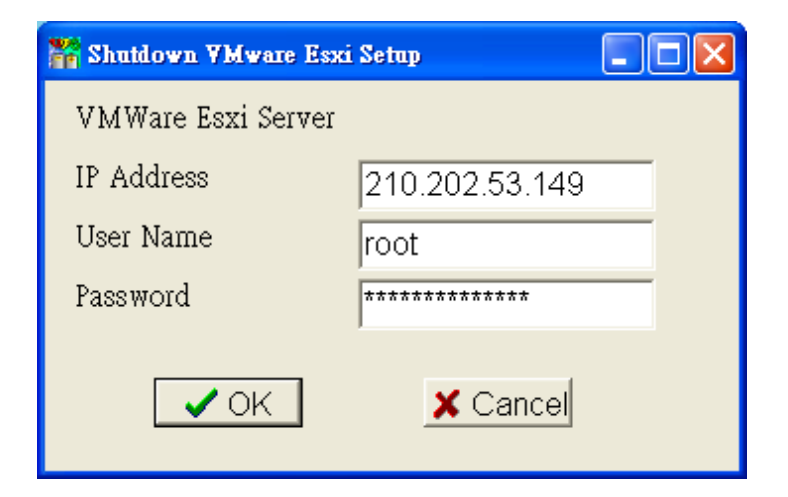

# VMWare OS Shutdown With Sequence Configuration

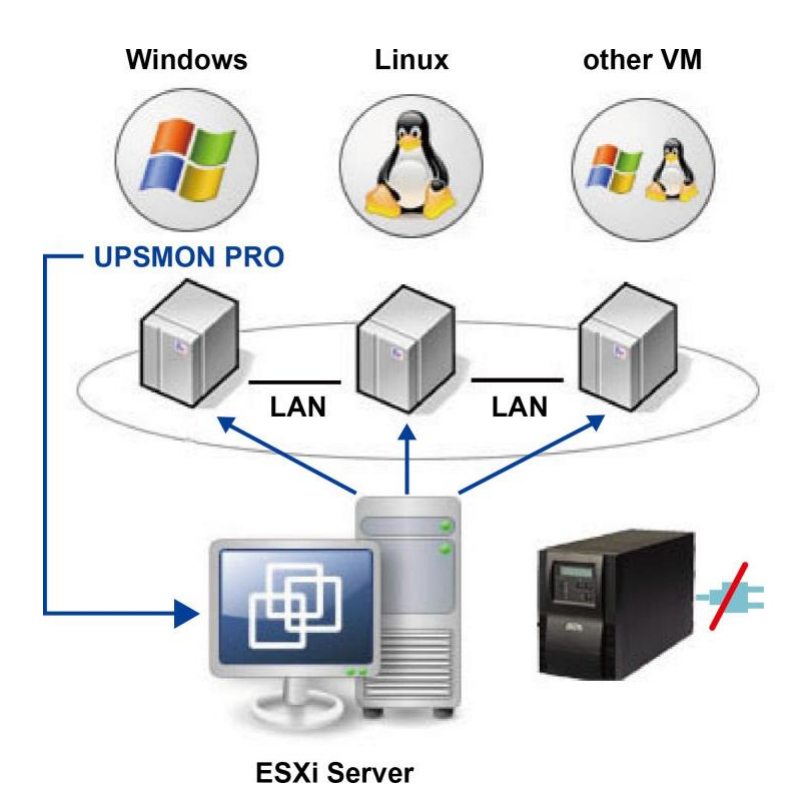

- 1. Install VMWare vSphere Client
- 2. Start VMWare vSphere Client and login to the VMWare Esxi

| 🕖 VMware vSphere Client                                                                                                    | ×                                                                                                    |
|----------------------------------------------------------------------------------------------------|----------------------------------------------------------------------------------------------------|
| Vmware <sup>*</sup>                                                                                                    | P                                                                                                    |
| Client                                                                                                    |                                                                                                    |
| All VSphere features<br>available only throug<br>vSphere Client will o<br>feature set as vSphe<br>To directly manage a sing<br>To manage multiple hosts,<br>vCenter Server. | i introduced in vSphere 5.5 and beyond are<br>gh the vSphere Web Client. The traditional<br>ontinue to operate, supporting the same<br>ere 5.0.<br>le host, enter the IP address or host name.<br>, enter the IP address or name of a |
| voenter server.                                                                                                    |                                                                                                    |
| IP address / Name:                                                                                                    | 210.202.53.149                                                                                                    |
| User name:                                                                                                    | root                                                                                                    |
| Password:                                                                                                    | ********                                                                                                    |
|                                                                                                    | Use Windows session credentials                                                                                                    |

3. VMWare host >> Software >> Virtual Machine Startup / Shutdown >> Properties

| 💋 210.202.53.149 - vSphere     | Client                                                                                                    |                                        |                                                                                       |                                          |                                                      | į                                        |                                                      |
|--------------------------------|----------------------------------------------------------------------------------------------------|----------------------------------------|---------------------------------------------------------------------------------------|------------------------------------------|------------------------------------------------------|------------------------------------------|------------------------------------------------------|
| <u>File Edit View Inventor</u> | y <u>A</u> dministration <u>P</u> lug-ins <u>H</u> elp                                                                                                    |                                        |                                                                                       |                                          |                                                      |                                          |                                                      |
| 🖸 🖸 🛃 Home                     | 🕨 🚮 Inventory 👂 🎁 Inventory                                                                                                    |                                        |                                                                                       |                                          |                                                      |                                          |                                                      |
| r e                            |                                                                                                    |                                        |                                                                                       |                                          |                                                      |                                          |                                                      |
| □ □ 210.202.53.149             | localhost.UPS VMware ESXi, 6.5.0, 531                                                                                                    | 0538                                   |                                                                                       |                                          |                                                      |                                          |                                                      |
| LinuxUbuntu                    | Getting Started Summary Virtual Mac                                                                                                    | chines Res                             | ource Allocation Perfor                                                               | mance Conf                               | iguration User:                                      | s Events P                               | ermissions                                           |
| UPS VMA TEST                   | Hardware                                                                                                    | Virtua                                 | Machine Startup and                                                                   | Shutdown                                 |                                                      | [                                        | Properties                                           |
| Win2012Eng<br>Win2016Eng       | Health Status<br>Processors<br>Memory                                                                                                    | Start<br>Defa<br>Defa<br><b>Startu</b> | and Stop Virtual Machin<br>ult Startup Delay<br>ult Shutdown Delay<br><b>10 Order</b> | es with the sy                           | stem E<br>1<br>1                                     | Enabled<br>10 seconds<br>15 seconds      |                                                      |
|                                | Networking                                                                                                    | Order                                  | Virtual Machine                                                                       | Startup                                  | Startup Delay                                        | Shutdown                                 | Shutdown Del                                         |
|                                | Storage Adapters<br>Network Adapters<br>Advanced Settings<br>Power Management                                                                                  | Autom<br>1<br>2<br>3<br>4              | Hatic Startup<br>UPS VMA TEST<br>Win7Eng<br>LinuxUbuntu<br>LinuxSuse                  | Enabled<br>Enabled<br>Enabled<br>Enabled | 10 seconds<br>10 seconds<br>10 seconds<br>10 seconds | Suspend<br>Suspend<br>Suspend<br>Suspend | 15 seconds<br>15 seconds<br>15 seconds<br>15 seconds |
|                                | Software                                                                                                    | 5                                      | 🛅 Win2012Eng                                                                          | Enabled                                  | 10 seconds                                           | Suspend                                  | 15 seconds                                           |
|                                | Licensed Features<br>Time Configuration<br>DNS and Routing<br>Authentication Services<br>Virtual Machine Startup/Shutdown<br>Virtual Machine Swapfile Location | 6                                      | Win2016Eng                                                                            | Enabled                                  | 10 seconds                                           | Suspend                                  | 15 seconds                                           |

4. This window allows setup:

shutdown type / shutdown delay / shutdown order / startup order

| For each                   | Startu<br>h virtu | p Delay<br>al machine, delay sta                    | rtup for:                     |                                        | -Default Sl        | hutdown Delay —<br>virtual machine, dela | ay shutdown for:         |               |
|----------------------------|-------------------|-----------------------------------------------------|-------------------------------|----------------------------------------|--------------------|------------------------------------------|--------------------------|---------------|
| 10<br>□ Co                 | s<br>ntinue       | econds<br>immediately if the VM                     | /ware Tools st                | tart                                   | 60<br>Shutdov      | seconds                                  | Suspend                  | 2             |
| artup<br>wer on<br>Order   | Order<br>the sp   | ecified virtual machir<br>ial Machine               | nes when the s                | system starts. Durir                   | ng shutdown,       | they will be stopped                     | d in the opposite order. |               |
| Auton                      | atic              | startup                                             | Juniap                        | 1                                      | Shoree Hin         | 2                                        | Me                       | well          |
|                            | 田                 | Win2016Eng                                          | Enabled                       | 10 seconds                             | Suspend            | 120 seconds                              |                          | <u>9</u>      |
| 1                          | -                 | Win2012Eng                                          | Enabled                       | 10 seconds                             | Suspend            | 120 seconds                              | E Mov                    | e <u>D</u> ov |
| 1<br>2                     | 山                 |                                                     | Enabled                       | 10 seconds                             | Suspend            | 60 seconds                               |                          | Alter South   |
| 1<br>2<br>3                | 日日                | LinuxSuse                                           |                               | NAME AND ADDRESS OF TAXABLE PARTY.     | Suspend            | 60 seconds                               |                          | un craa       |
| 1<br>2<br>3<br>4           | 999<br>9          | LinuxSuse<br>LinuxUbuntu                            | Enabled                       | 10 seconds                             | Juspein            | 000000000000000000000000000000000000000  |                          |               |
| 1<br>2<br>3<br>4<br>5      | 9999              | LinuxSuse<br>LinuxUbuntu<br>UPS VMA TEST            | Enabled<br>Enabled            | 10 seconds<br>10 seconds               | Suspend            | 15 seconds                               |                          |               |
| 1<br>2<br>3<br>4<br>5<br>6 | 99999             | LinuxSuse<br>LinuxUbuntu<br>UPS VMA TEST<br>Win7Eng | Enabled<br>Enabled<br>Enabled | 10 seconds<br>10 seconds<br>10 seconds | Suspend<br>Suspend | 15 seconds<br>15 seconds                 |                          |               |

Ex: Above example: Win7Eng shutdown first / Win2016Eng shutdown last

# 5. Power failure and the VMWare shutdown as sequence

| <u>File Edit View</u> Inventory | Administration Plug | j-ins <u>H</u> elp |         |              |                      |                      |
|---------------------------------|---------------------|--------------------|---------|--------------|----------------------|----------------------|
| Name                            | Target              | Status             | Details | Initiated by | Requested Start Ti 💬 | Start Time           |
| Suspend virtual machi           | Win2016Eng          | 22%                | )       | root         | 6/16/2017 9:38:30 PM | 6/16/2017 9:38:30 PM |
| Suspend virtual machi           | 🔂 Win2012Eng        | 62%                | )       | root         | 6/16/2017 9:38:15 PM | 6/16/2017 9:38:15 PM |
| Suspend virtual machi           | 🗗 LinuxSuse         | 45%                | )       | root         | 6/16/2017 9:38:00 PM | 6/16/2017 9:38:00 PM |
| Suspend virtual machi           | 🗗 LinuxUbuntu       | Completed          |         | root         | 6/16/2017 9:37:46 PM | 6/16/2017 9:37:46 PM |
| Suspend virtual machi           | DUPS VMA TEST       | Completed          |         | root         | 6/16/2017 9:37:31 PM | 6/16/2017 9:37:31 PM |
| Suspend virtual machi           | 🔂 Win7Eng           | Completed          |         | root         | 6/16/2017 9:37:16 PM | 6/16/2017 9:37:16 PM |
| Auto power Off                  | 210.202.53.149      | Completed          |         | root         | 6/16/2017 9:37:16 PM | 6/16/2017 9:37:16 PM |
| Initiate host shutdown          | 210.202.53.149      | Completed          |         | root         | 6/16/2017 9:37:16 PM | 6/16/2017 9:37:16 PM |

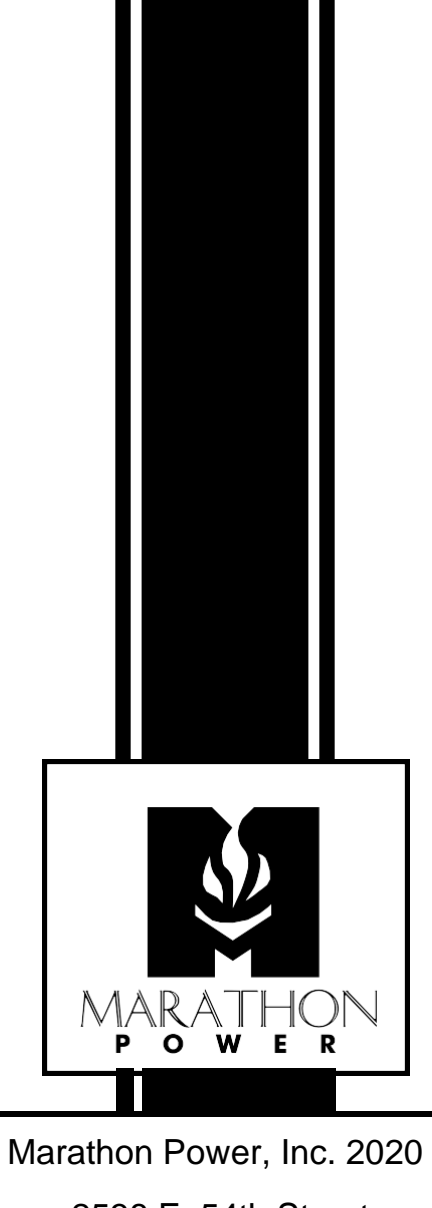

2538 E. 54th Street Huntington Park, CA 90255 Office: 310-689-2328 Fax: 310-689-2329 support@marathon-power.com www.marathon-power.com

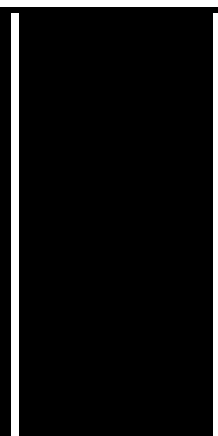